## **Request an Investigation**

1. Select the patient on the tracking grid

| 😼 Sym    | phony D                                                                                         | )eskt | op 3.1.1.2 (2.UHSussex 1 | íest) |              |                 |            |          |          |       |              |
|----------|-------------------------------------------------------------------------------------------------|-------|--------------------------|-------|--------------|-----------------|------------|----------|----------|-------|--------------|
| File H   | lelp                                                                                            |       |                          |       |              |                 |            |          |          |       |              |
| 3        | 👌 <u>S</u> ear                                                                                  | ch    | Butcher, Ruper           | t, A1 | 1004234, M   | ale, Do         | DB: 16     | 6/12/198 | 32, Age: | 38 Ye | ars          |
| <u> </u> | 🖉 👰 Details 🔻 SRE-21-000061-2, Minors, Painful wrist/hand, 08/11/2021, 09:29, Dr. Steven Searle |       |                          |       |              |                 |            |          |          |       |              |
| Next a   | ction                                                                                           | x     | SRH St Richard's ED      |       |              | •               | Locati     | ons 🔻    | 🙀 e-AU   | DIT 📡 | र T <u>o</u> |
|          |                                                                                                 | _     | Search (Alt+Q)           | ALL   | Filter 🔻 🗄 🏹 | So <u>r</u> t 🔻 | 22         | <b>8</b> | Age      | NEWS  | PEW          |
| :        | *                                                                                               |       | Butcher, Rupert          |       |              | <b>Ø</b>        | <u>8</u> 3 | 1d 3h    | 38y      |       |              |
| 🏉 Viev   | v System                                                                                        | Au    | Barrett, Donna           |       |              | Ø               |            | 1d 2h    | 46y      |       |              |
| 🖪 Inju   | ry Surveill                                                                                     | anc   |                          |       |              |                 |            |          |          |       |              |

2. Select the ICE DEP

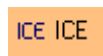

The ICE Order Comms screen will open for the selected patient.

3. Select a tab to find the specific test e.g. PATHOLOGY, RADIOLOGY etc.

| PATHOLOGY |  |
|-----------|--|
| RADIOLOGY |  |

4. Tick any tests that are required (you may need to also complete information for tests requested which will appear in a pop up box)

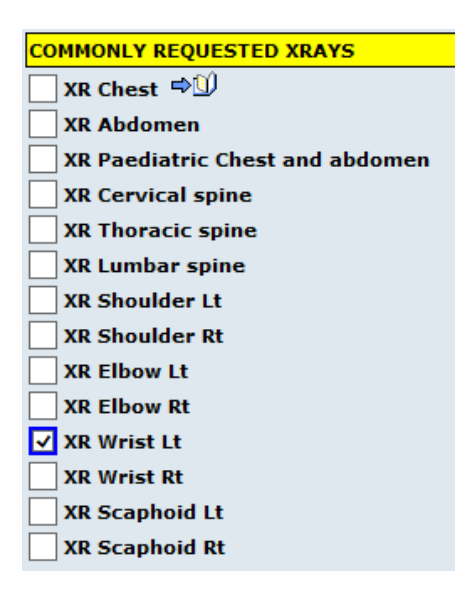

5. Click on Continue with request...

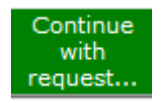

## 6. Complete the General Details

| General Details:            |                     |
|-----------------------------|---------------------|
| User:                       | Ely-HarrisM         |
| Contact No / Pathology Ref  | 12345               |
| Requesting Consultant / GP: | Searle, Dr Steven 🔽 |
| Location:                   | A and E Chichester  |
| Category:                   | NHS                 |

## Order Details will show on the right:

| Order Details:                   |
|----------------------------------|
| T X-Ray                          |
| Tests in this order: XR Wrist Lt |
| Priority: PREVIOUSLY SELECTED    |
| Sample collection options:       |
| ◉.                               |
| <b>↑</b> X-Ray                   |
| Tests in this order: XR Hand Lt  |
| Priority: PREVIOUSLY SELECTED    |
| Sample collection options:       |
| ◉.                               |
| Sample collection options:       |

## 7. Click on Accept Request

Accept Request

Back on the tracking grid, time shows in ICE column

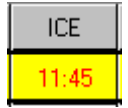

We're now going to view the results of the investigation and complete the ICE outcome.

- 8. Select the patient on the tracking grid
- 9. Select the ICE DEP

ICE ICE

Results for any tests that have been ordered for the selected patient will show here:

| 🈼 ICE Outcome                               |                                                                        |                   |                                 |                           |
|---------------------------------------------|------------------------------------------------------------------------|-------------------|---------------------------------|---------------------------|
| Patient Name:<br>Date of Birth:<br>Address: | MR Rupert Butcher<br>16 December 1982<br>28 BELGRAVE ROAD, LONDON, E11 | L 3QW             | Hospital Number:<br>NHS Number: | A1004234<br>No NHS Number |
| ▼ Services                                  |                                                                        |                   |                                 |                           |
|                                             | Location                                                               | [All locations]   | [Clear]                         |                           |
|                                             | Filter by specialty                                                    | [All specialties] | ~                               |                           |
|                                             | Requesting Clinician 🗸                                                 | All Clinicians    |                                 |                           |
|                                             |                                                                        |                   |                                 |                           |
|                                             |                                                                        | Search            |                                 |                           |
|                                             |                                                                        |                   |                                 |                           |
|                                             | 8 Status                                                               | Investigation     |                                 | Requesting Clinician      |
| No records found                            |                                                                        |                   |                                 |                           |

10. Click on the **X** to close this window

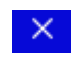

The Results Date & Time and Results Status show.

11. Click Finish

| 🐓 ICE Outcome                                   |                                                                                          |   |                 |     |        | × |
|-------------------------------------------------|------------------------------------------------------------------------------------------|---|-----------------|-----|--------|---|
| Save the data collected<br>and close the screen | ICE Outcome<br>SRE-21-000061-2, BUTCHER, Rupert, A1004234, Male, DoB: 16/12/1982 (38yrs) |   |                 |     |        |   |
|                                                 | Clear All                                                                                |   |                 |     |        |   |
|                                                 | Result Date                                                                              |   | Results Status: |     |        |   |
|                                                 | 8 November 2021                                                                          | - | Hesults Viewed  |     |        | - |
|                                                 | Hesuit Time                                                                              |   |                 |     |        |   |
|                                                 | 110.10                                                                                   |   |                 |     |        |   |
|                                                 |                                                                                          |   |                 |     |        |   |
|                                                 |                                                                                          |   |                 |     |        |   |
|                                                 |                                                                                          |   |                 |     |        |   |
|                                                 |                                                                                          |   |                 |     |        |   |
|                                                 |                                                                                          |   |                 |     |        |   |
|                                                 |                                                                                          |   |                 |     |        |   |
|                                                 |                                                                                          |   |                 |     |        |   |
|                                                 |                                                                                          |   |                 |     |        |   |
|                                                 |                                                                                          |   |                 |     |        |   |
|                                                 |                                                                                          |   |                 |     |        |   |
|                                                 |                                                                                          |   |                 |     |        |   |
|                                                 |                                                                                          |   |                 |     |        |   |
| -                                               |                                                                                          |   | Cance           | a [ | Einish |   |

Time shows in ICE column

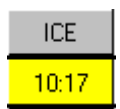